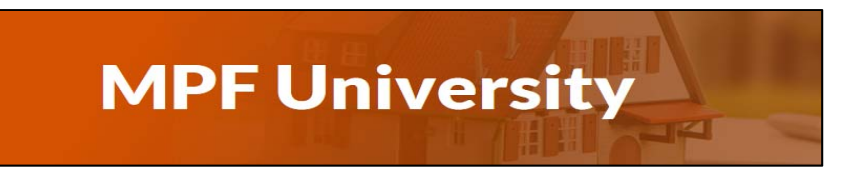

#### **MPF® University Registration and User Information**

- **1.** Access the MPF University landing page by visiting <u>www.fhlbmpf.com</u> Click on the EDUCATION tab and drop down to **MPF University.**
- Once on the MPF University landing page, click on *Register as a New User*.
  Please note that if you registered for MPF University prior to March
  2018, you must re-register as a new user.

| Mortgage<br>Partnership<br>Finance-                               |                                                                               |                                                                 |                                                       |                                                         | AllRegs Guides MPF Guides eMPF Login (1)                    |                       |    |  |  |
|-------------------------------------------------------------------|-------------------------------------------------------------------------------|-----------------------------------------------------------------|-------------------------------------------------------|---------------------------------------------------------|-------------------------------------------------------------|-----------------------|----|--|--|
| Products                                                          | FHLBanks                                                                      | MPF Guides                                                      | Resources                                             | Education                                               | About Us                                                    | Search                | Q  |  |  |
|                                                                   |                                                                               |                                                                 |                                                       |                                                         | THE                                                         |                       |    |  |  |
| Home > MPF Un                                                     | niversity                                                                     |                                                                 |                                                       |                                                         |                                                             |                       |    |  |  |
|                                                                   |                                                                               |                                                                 |                                                       |                                                         |                                                             |                       |    |  |  |
| Welcome to                                                        | o the MPF U                                                                   | niversity                                                       | la ta Dastisiantia - Fias                             |                                                         | ensets at the same of dead by the                           | mpf                   |    |  |  |
| MPF University is a<br>Mortgage Bankers A<br>mortgage origination | ree, on-demand learnir<br>ssociation (MBA), a lea<br>n, servicing, and compli | ig resource that's availat<br>der in mortgage industry<br>ance. | ole to Participating Fina<br>/ training and education | ncial Institutions. Course<br>. Take advantage of cours | content is provided by the<br>ses that explore areas such a | s                     |    |  |  |
| Refer to the MPF Un                                               | iversity Registration a                                                       | and User Information be                                         | efore setting up your ac                              | count.                                                  |                                                             | MPF University Suppor | rt |  |  |
| Register as a New User<br>Existing User Log In                    |                                                                               |                                                                 |                                                       |                                                         |                                                             | 🔤 E-Mail              |    |  |  |
|                                                                   |                                                                               | <b>m</b><br>UN                                                  | Mortgage<br>Partnership<br>Finance                    | þ                                                       |                                                             |                       |    |  |  |

| Enter your PFI number<br>and email address, click<br><i>Submit</i> . | STEP ONE: REGISTER FOR AN ACCOUNT<br>Before you can create an account for MPF <sup>®</sup> University, you<br>must register for an account. Please submit your email<br>address and PFI # to receive a registration confirmation<br>email. | STEP TWO: CREATE AN ACCOUNT<br>The registration/confirmation email will provide a link that<br>will redirect you so you may create an account. Select the<br><i>Create Account link</i> located in the SIGN IN box to begin<br>creating your profile/account. |
|----------------------------------------------------------------------|----------------------------------------------------------------------------------------------------|----------------------------------------------------------------------------------------------------|
| A confirmation email<br>will be sent but if not                      | PFI Number:                                                                                                    | IMPORTANT: If the message: "A number of users have<br>already been invited to the courses selected" appears, your<br>invitation has been sent to your email. If you DO NOT receive<br>the confirmation email, please follow the "Log In / Create              |
| received, you may                                                    | Submit                                                                                                    | Account" link below to set up your MBA account. You will<br>then be able to log in at topclass.mba.org and access your<br>courses.                                                                                                    |
| continue the account<br>set up process by                            | Log In / Create Account                                                                                                    | 1                                                                                                    |
| returning to this screen<br>and selecting the                        | If you experience any difficulties with this p                                                                                                    | page, please email <u>mpfuniversity@fhlbc.com</u>                                                                                                    |
| Log/In/Create Account                                                | mp                                                                                                    | Mortgage<br>Partnership<br>Finance™                                                                                                    |
|                                                                      |                                                                                                    | RSITY                                                                                                    |

#### **Before Creating Your Account**

**IMPORTANT:** We suggest using **CHROME** or **FIREFOX** as your browser. Using **Internet Explorer** may result in some of the account creation fields not being fully visible. If this happens, there are two workarounds: 1. TAB through the fields. 2. Click in the window that contains the cut-off or incomplete fields. Hold down the Ctrl key and with your mouse, turn the roll bar towards you to shrink the contents.

#### How to Create Your Account

After registering as a new user (the previous step), you may continue setting up your account. If you receive the confirmation email follow the link at the end of the email.

If you did not receive an email confirmation, you may click on the **Log In/Create Account** link shown on the New User Registration screen.

#### STEP ONE: REGISTER FOR AN ACCOUNT STEP TWO: CREATE AN ACCOUNT The registration/confirmation email will provide a link that Before you can create an account for $\mathsf{MPF}^{\textcircled{B}}$ University, you will redirect you so you may create an account. Select the must register for an account. Please submit your email Create Account link located in the SIGN IN box to begin address and PFI # to receive a registration confirmation creating your profile/account. email. IMPORTANT: If the message: "A number of users have PFI Number: already been invited to the courses selected" appears, your Email: invitation has been sent to your email. If you DO NOT receive the confirmation email, please follow the "Log In / Create Account" link below to set up your MBA account. You will Submit then be able to log in at topclass.mba.org and access your courses. Log In / Create Account

#### Click on *Log In/Create Account*

## The following screen will appear:

#### Dear users,

We recently upgraded our learning management system. Prior to logging in, please clear your <u>cache and browsing data</u>.

| SIGN IN                                                                                        |                  |  |  |  |  |  |
|------------------------------------------------------------------------------------------------|------------------|--|--|--|--|--|
| If you have already created your Mortgage Bankers<br>Association account, please log-in below. |                  |  |  |  |  |  |
| User Name:                                                                                     |                  |  |  |  |  |  |
| Password:                                                                                      |                  |  |  |  |  |  |
| □ Remember me next time.                                                                       |                  |  |  |  |  |  |
| Sign In                                                                                        |                  |  |  |  |  |  |
|                                                                                                | Forgot Password? |  |  |  |  |  |
| CREATE NEW ACCOUNT                                                                             |                  |  |  |  |  |  |

#### Click on CREATE NEW ACCOUNT

#### Confirm your email address.

| Step 1 of 3: Enter Corpo                                                                            | rate Email Address             |                                              |
|----------------------------------------------------------------------------------------------------|--------------------------------|----------------------------------------------|
| Email Address:<br>Confirm Email:<br>Continue<br>Why do we need your Col<br>a company. Your email ad | rporate Email? We use this in  | nformation to validate your affiliation with |
| a company. Tour email ac                                                                            | duress is also used for login. |                                              |

If you receive a message that states that you already have and account with the MBA, you do not need to create an account, just use your existing MBA login. Your User ID is your email address. If you cannot remember your MBA password, click on the *Forgot Password* link to re-set. The link for forgotten passwords is found on the *Existing User Login* Screen.

#### **Important Instructions for Creating Your Account!**

If screens appear to be cut off, try changing to a different browser or use your TAB key to move through the fields.

## When asked to choose your Company Affiliation, select FEDERAL HOME LOAN BANK OF CHICAGO

| Step 2 of 3: Choose Your Com                                                                                                    | pany Affiliation          |                  |              |   |  |  |  |  |
|----------------------------------------------------------------------------------------------------|---------------------------|------------------|--------------|---|--|--|--|--|
| The company list below includes all of the active member and nonmember companies in our system. To ensure you receive the correct membership status, select your company from the list provided.                                                                                                  |                           |                  |              |   |  |  |  |  |
| If your company is not found<br>"Not Found".                                                                                                    | d, you can proceed with   | the registration | by selecting |   |  |  |  |  |
| Note: It may take a few min                                                                                                    | utes for all companies to | o load.          |              |   |  |  |  |  |
| Search by Company Name:                                                                                                    |                           |                  |              |   |  |  |  |  |
| 3 Point Alliance (NJ)<br>33 West, Inc. (FL)<br>350FCU (CT)<br>360 Federal Credit Union (CT)<br>360 Mortgage Group (TX)<br>360 STS, LLC (VA)<br>360 Ventures LLC (TX)<br>3650 REIT (FL)<br>3M (MN)<br>3rd Financial Service Corporation<br>3rd Generation Mortgages (NJ)<br>3S/RealServ Corp. (MD) | ı (OH)                    |                  | Ŷ            |   |  |  |  |  |
| Select                                                                                                    | Show Full List            | No               | und          |   |  |  |  |  |
|                                                                                                    |                           |                  |              | - |  |  |  |  |

## If the box below appears, you may skip by selecting <u>Not</u> <u>Interested</u>.

| Provide Your Hom                                                                                                    | e Address to be  | come a MAA | member. |  |  |  |  |
|----------------------------------------------------------------------------------------------------|------------------|------------|---------|--|--|--|--|
| Home Address:                                                                                                    |                  |            |         |  |  |  |  |
| Home Address 2:                                                                                                    |                  |            |         |  |  |  |  |
| Home City:                                                                                                    |                  |            |         |  |  |  |  |
| Home State:                                                                                                    |                  | ~          |         |  |  |  |  |
| Home ZIP:                                                                                                    |                  |            |         |  |  |  |  |
| Home Country:                                                                                                    | United States    |            | $\sim$  |  |  |  |  |
| By responding to a Call to Action alert from MAA, opening an email from MAA, registering for an MBA conference or contributing to MBA's political action committee (MORPAC), you are agreeing to renew your membership in MAA for one year (365 days) from the date of your action. You may terminate your membership at any time by emailing maa@mba.org or calling (202) 557-2777. There are no membership dues. |                  |            |         |  |  |  |  |
| OR<br>X Not Interested in N                                                                                                    | IAA Registration |            |         |  |  |  |  |
| SUBMIT                                                                                                    |                  |            |         |  |  |  |  |

# Once you have completed all fields to set up your account and password, you may login to your account.

## Log in using the EXISTING USER LOG IN

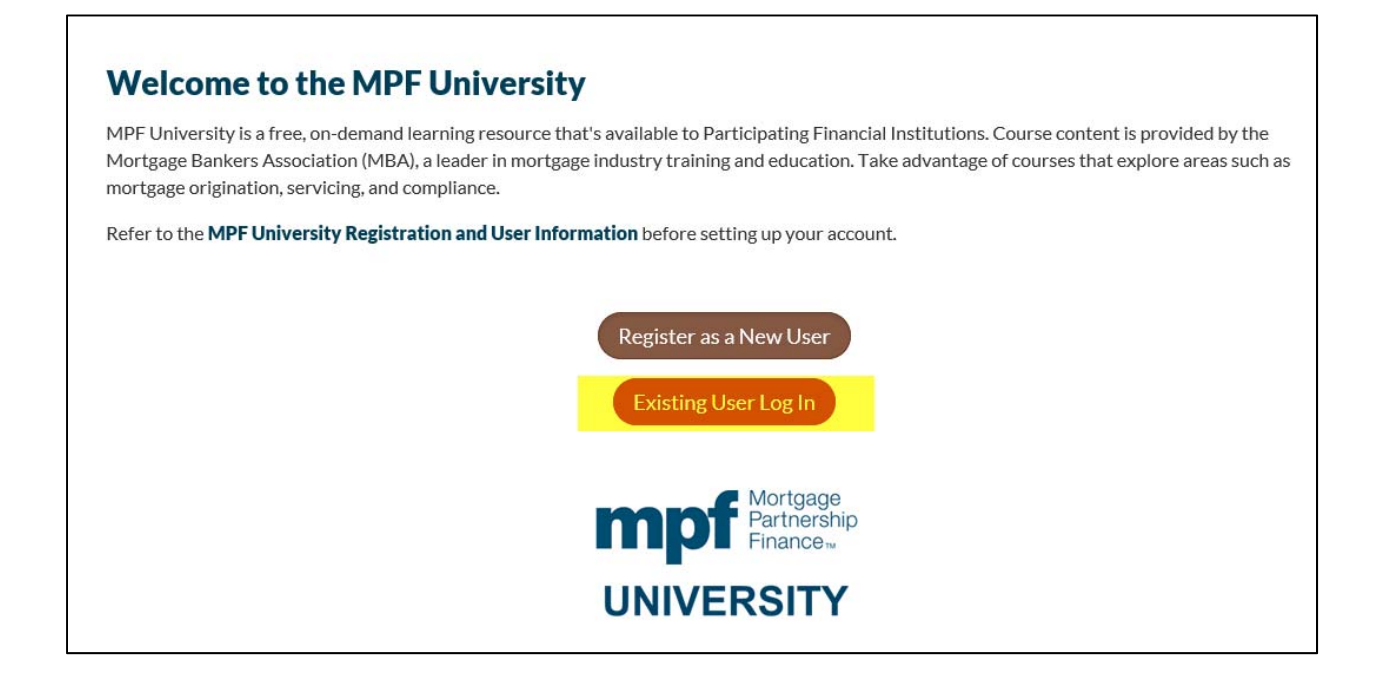

#### ENTER YOUR EMAIL ADDRESS AND PASSWORD

#### Dear users,

We recently upgraded our learning management system. Prior to logging in, please clear your <u>cache and browsing data</u>.

| SIGN IN                                                                                        |                   |       |  |  |  |  |
|------------------------------------------------------------------------------------------------|-------------------|-------|--|--|--|--|
| If you have already created your Mortgage Bankers<br>Association account, please log-in below. |                   |       |  |  |  |  |
| User Name:                                                                                     | OUR EMAIL ADDRESS |       |  |  |  |  |
| Password:                                                                                      |                   |       |  |  |  |  |
| 🗆 Remember me                                                                                  | next time.        |       |  |  |  |  |
| Sign In                                                                                        |                   |       |  |  |  |  |
|                                                                                                | Forgot Pass       | word? |  |  |  |  |
| CREATE NEW A                                                                                   | CCOUNT            |       |  |  |  |  |

Go to your Learning Center to access courses. If there is no MPF University logo in the upper corner, contact <u>mpfuniversity@fhlbc.com</u> for assistance.

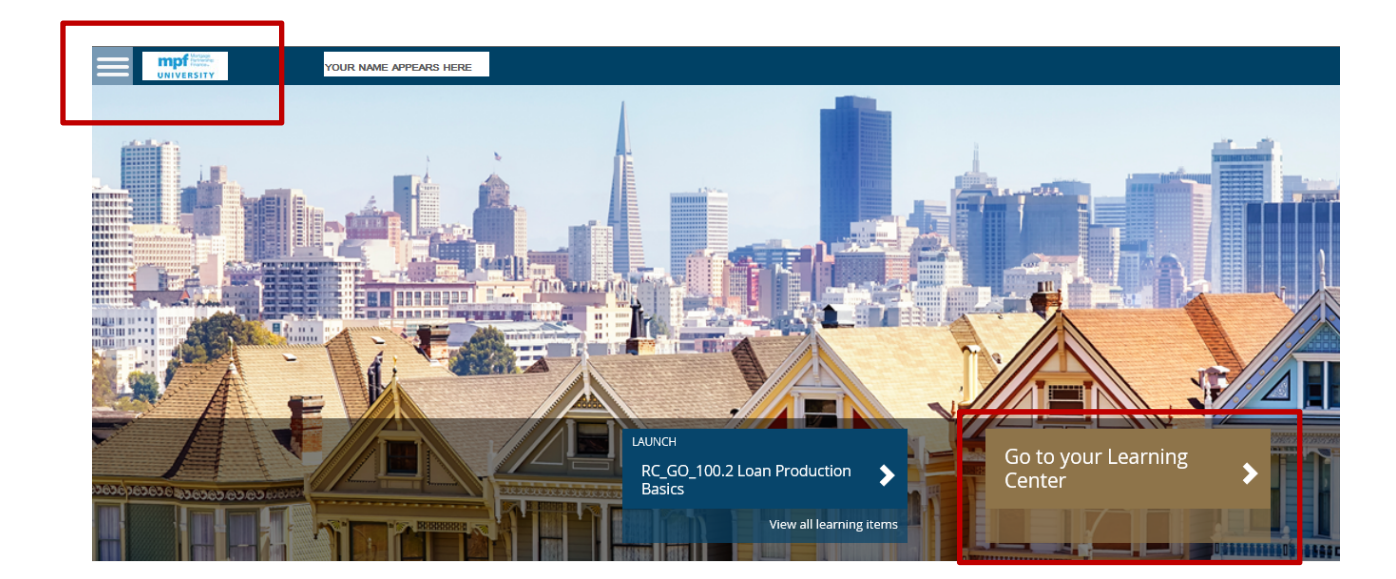

| earning Center            |                        |                                          |                 |                                                |        |
|---------------------------|------------------------|------------------------------------------|-----------------|------------------------------------------------|--------|
| Current Completed Submis  | sions                  |                                          |                 |                                                |        |
| Search Learning Items     | ·                      |                                          | Invitations     |                                                |        |
| 1 Learning Item           |                        |                                          | RC_GO_100.3 Fut | nding, Warehousing, Shipping, and QC Basics    | Enroll |
| RC_GO_100.2 Loan Producti | ion Basics             | Open From 03/30/2018 until<br>03/30/2019 | RC_GO_100.4 Sec | condary Marketing Basica                       | Enrol  |
|                           |                        | 🗹 Launch 🔫                               | RC_GO_100.5 Lo  | an administration Basics                       | Enrol  |
|                           |                        |                                          | RC_GO_F_200.1 M | Mortgage Loan Fraud Overview & Current Trends  | Enrol  |
|                           |                        |                                          | RC_GO_F_200.2 M | Mortgage Loan Fraud for Profit                 | Enrol  |
|                           |                        |                                          | RC_GO_F_200.3 M | Mortgage Loan-Level Misrepresentation          | Enrol  |
| A course list appears o   | n the right. Click ENR | OLL and the                              | RC_GO_F_200.4 M | Mortgage Loan Fraud Best Practices & Resources | Enrol  |
| course will appear on t   | he right with a butto  | n to launch                              | RC_LA_100.1 Sen | vicing in the Mortgage Lending Process         | Enrol  |
| content.                  |                        |                                          | RC_LA_100.2 Loa | n Administration Concepts                      | Enro   |
|                           |                        |                                          | RC_LA_100.3 Loa | n File Documents                               | Enro   |

#### **Account Settings**

|            |                                                                               | 8 |
|------------|-------------------------------------------------------------------------------|---|
| 8          | Mary Fake User<br>mfakeuser@fakeemail.mpf<br><i>joined 03/19/2018 4:14 PM</i> |   |
| Getting St | arted                                                                         |   |
| Settings   |                                                                               |   |
| Account    |                                                                               |   |
| Sign Out   |                                                                               |   |
|            |                                                                               |   |

Account Settings: Click the icon in the upper right-hand corner of your screen.

**Getting Started:** Information on using the Learning Center and viewing your completed courses.

Settings: Change calendar format, set up email notifications

Account: Password Change

Sign Out: Exits and logs out of the site.